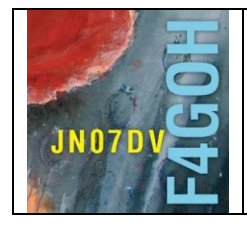

# HAM Radio avec le Raspberry Pi Partie 1

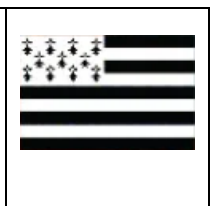

# Sommaire :

## Partie 1 : Présentation

| 1.1 Introduction                                                                                                    | P. 2  |
|----------------------------------------------------------------------------------------------------|-------|
| 1.2 Matériel nécessaire                                                                                                    | P. 3  |
| 1.3 Préparation du système d'exploitation                                                                                                    | P. 4  |
| 1.4 Mise sous tension de l'ensemble                                                                                                    | P. 5  |
| 1.5 Connaître l'adresse IP de mon Raspberry Pi                                                                                                    | P. 7  |
| <ul> <li>1.6 Prendre contrôle du Raspberry Pi à distance avec un PC</li> <li>1.6.1 Activation du SSH et de VNC</li> <li>1.6.2 Accès au Raspberry PI avec Putty</li> <li>1.6.3 Accès au Raspberry PI avec WinSCP</li> <li>1.6.4 Accès au Raspberry PI avec VNC</li> </ul> | P. 10 |
| 1.7 Conclusion                                                                                                    | P.18  |

Version du 24/06/2020 V1.3

#### **1.1 Introduction**

Depuis 2012, le nano-ordinateur Raspberry Pi occupe une place de plus en plus importante chez les bricoleurs et les « makers ». La montée en puissance du Raspberry Pi au fur et à mesure des années offre des possibilités très intéressantes aux radioamateurs. En effet, cela permet de ne pas monopoliser de manière permanente un PC dans le décodage de trames avec des logiciels comme WSJT-X, FLDIGI, etc., sans oublier la possibilité de commander le Raspberry Pi à distance et ainsi de pouvoir trafiquer hors du shack radio comme je peux le faire parfois de mon canapé. De plus, ce nano-ordinateur est désormais très utilisé dans tout Hotspot (DMR ou D-STAR).

Alors pourquoi dans un club, aussi peu d'OM utilisent-ils cet outil ?

Je me suis souvent posé cette question, et je pense que cela vient de l'utilisation du système d'exploitation (OS : Operating system). Quand on met sous tension un Raspberry PI, l'OS, appelé Raspbian, est stocké sur une carte microSD. C'est une distribution Linux spécialement conçue pour le Raspberry.

Quand on désire installer un logiciel sous Linux, il ne s'agit plus de cliquer deux fois sur un fichier téléchargé du genre « setup.exe » comme sous Windows. En effet, il faut souvent utiliser la console et ainsi taper des « lignes de commandes » pour installer ou configurer un programme. Cela peut paraître rebutant et franchement très pénible. Nous sommes tellement habitués à utiliser un environnement graphique que l'on a l'impression de revenir au début de la micro-informatique des années 80.

Cependant, la maîtrise de quelques commandes de base en console Linux permet d'envisager l'installation de différents programmes et matériels comme par exemple :

- WSJT-X
- FLDIGI
- QSSTV
- DIREWOLF (APRS)
- Récepteurs SDR (rtl-sdr, Lime SDR, SDRplay, Airspy, etc.)
- GNU-RADIO
- Décodage ADS-B
- Programmation
- Etc.

<u>François MOCQ</u> F1GYT, spécialiste du Raspberry PI, a édité un livre que je recommande vivement. Il est l'auteur du site bien connu des « makers » : <u>framboise314</u>.

En annexe page 21, les principales caractéristiques du Raspberry Pi.

## 1.2 Matériel nécessaire

Il existe de nombreux kits contenant le Raspberry PI avec un boîtier, une carte micro-SD et une alimentation chez des revendeurs comme <u>https://www.elektor.fr</u>, <u>https://www.kubii.fr/40-les-cartes-raspberry-pi</u> ou <u>Amazon</u>

Il faudra faire attention au choix de l'alimentation : 2 ampères mini pour un Raspberry Pi 3, et 3 ampères pour le Raspberry Pi 4.

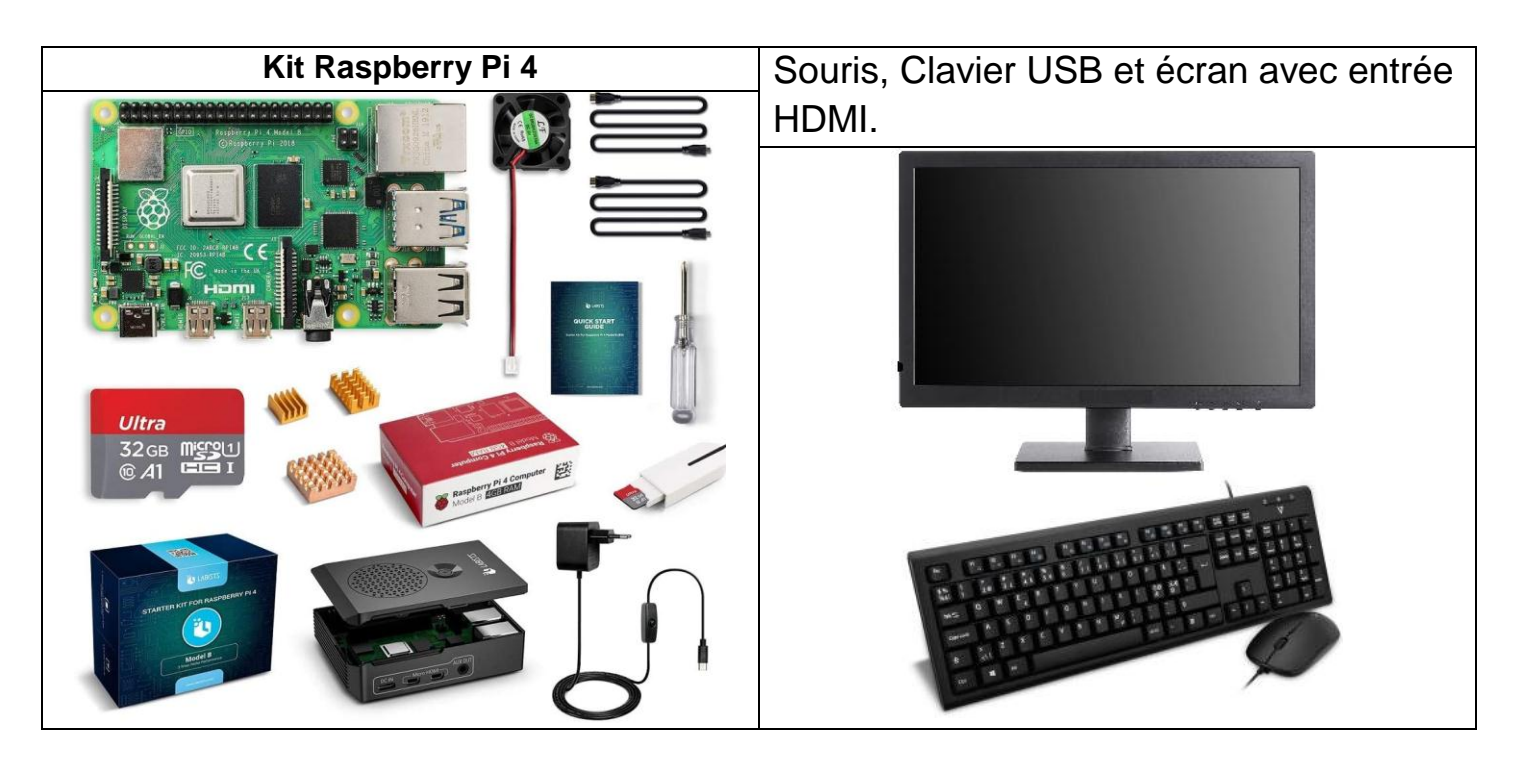

Si le courant de l'alimentation est trop faible, un éclair jaune apparaîtra en haut à droite de l'écran lors de la mise sous tension. Pour les projets nécessitant peu de ressources (<u>PiAware</u>) et une alimentation sur batterie et panneau solaire, le Raspberry pi zero W est un bon compromis, avec une consommation de 160 mA. Cependant la connexion réseau se fera par le Wi-Fi.

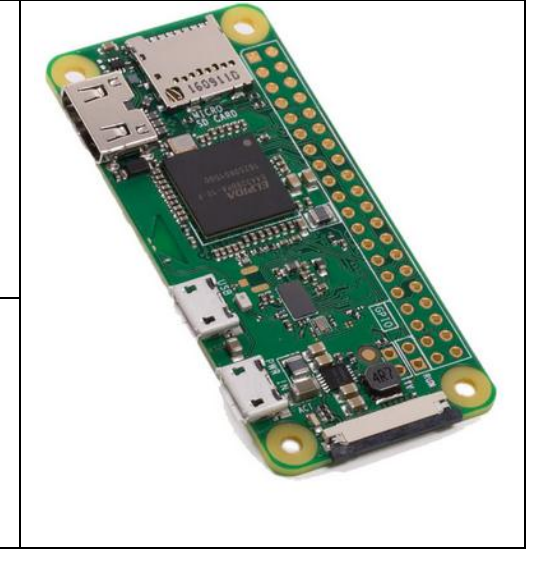

## 1.3 Préparation du système d'exploitation

Avec votre ordinateur, téléchargez le nouvel utilitaire Pi Imager de gestion des systèmes d'exploitation pour le Raspberry PI : https://www.raspberrypi.org/downloads/

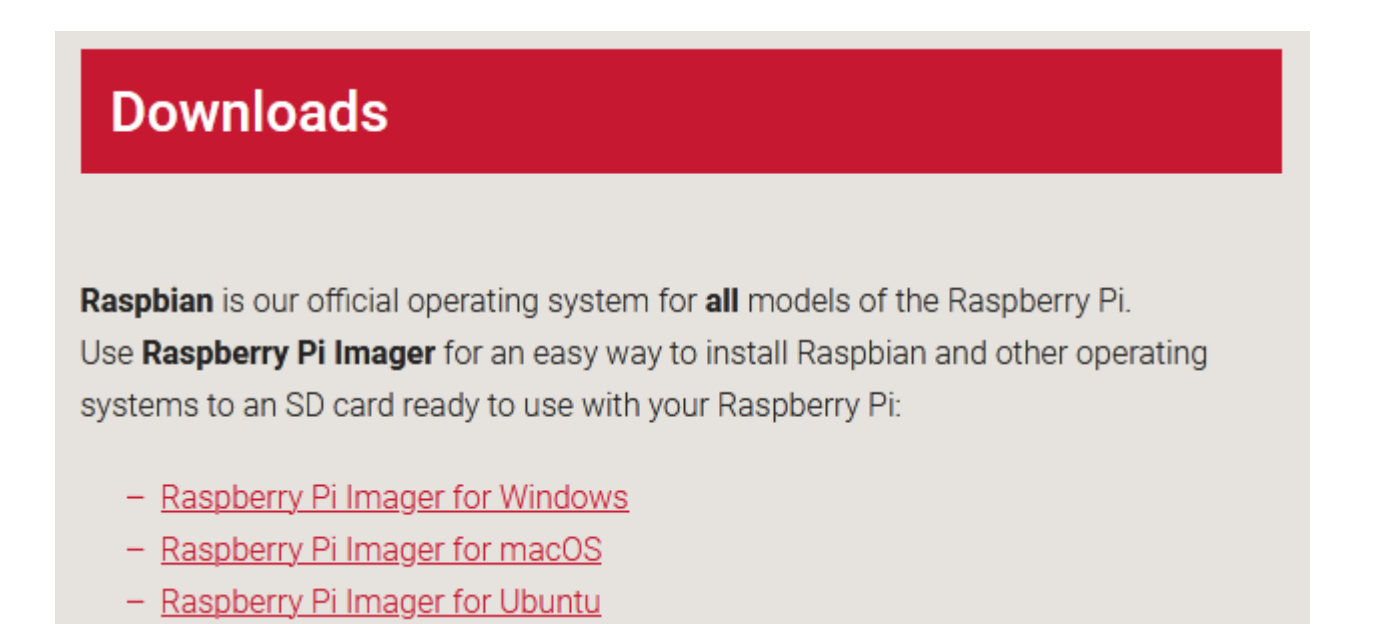

Après téléchargement et installation, sélectionnez l'OS Raspbian with Raspberry Pi Desktop

| 🐞 Raspberry Pi Imag | er v1.2                                                                                                    |   |
|---------------------|----------------------------------------------------------------------------------------------------|---|
|                     | Operating System                                                                                                    | x |
| 8                   | Raspbian<br>A port of Debian with the Raspberry Pi Desktop (Recommended)<br>Released: 2020-02-13<br>Cached on your computer |   |
| ŏ                   | Raspbian (other)<br>Other Raspbian based images                                                                             | > |
|                     | LibreELEC<br>A Kodi Entertainment Center distribution                                                                       | > |
| 0                   | Ubuntu<br>Choose from Ubuntu Core and Server images                                                                         | > |
| ચ                   | Misc utility images                                                                                                    | > |
|                     |                                                                                                    |   |

Insérez la carte micro-SD dans un lecteur USB sur le PC, sélectionnez le lecteur de la carte SD, ici GENERIC USB Reader, puis cliquez sur WRITE.

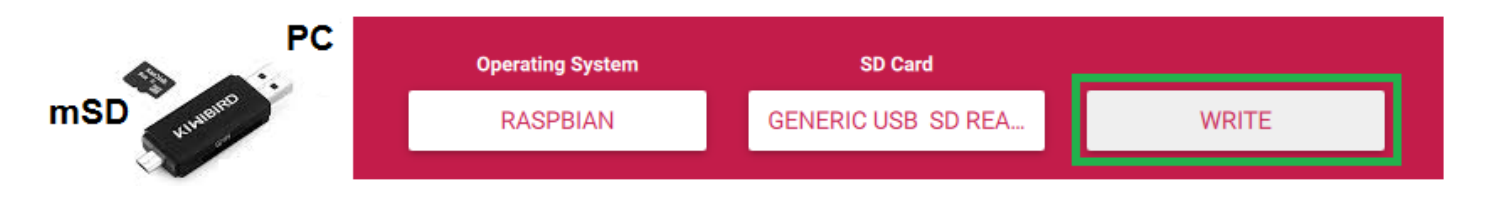

L'utilitaire Pi Imager va automatiquement télécharger puis copier le système d'exploitation sélectionné sur la carte micro-SD. Le temps de l'opération dépend de la connexion Internet, il faut être patient.

## 1.4 Mise sous tension de l'ensemble

Réalisez le câblage suivant, en terminant par l'alimentation 5 V du Raspberry.

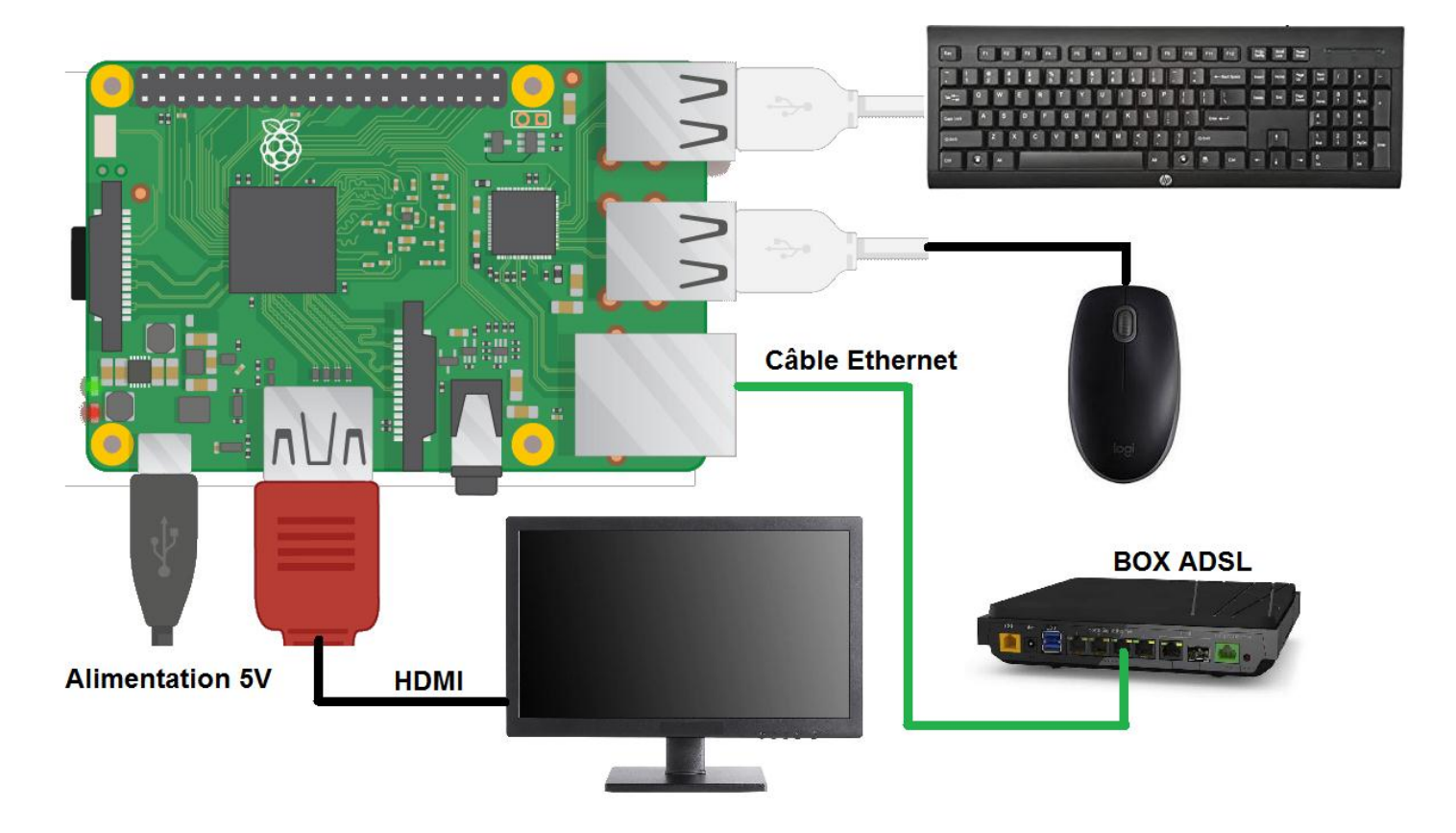

Par défaut, la langue au démarrage est l'anglais, une fenêtre de configuration apparaît afin de configurer le pays de l'utilisateur.

| Fenêtre d'accueil après démarrage                                                                                                    | Sélectionner la langue française                                                                                            |
|----------------------------------------------------------------------------------------------------|----------------------------------------------------------------------------------------------------|
|                                                                                                    | Welcome to Raspberry Pi 🛛 👻 🔺 🗙                                                                                             |
|                                                                                                    | Set Country                                                                                                    |
|                                                                                                    | Enter the details of your location. This is used to set the language, time zone, keyboard and other international settings. |
|                                                                                                    | Country: France -                                                                                                    |
|                                                                                                    | Language: French 👻                                                                                                    |
|                                                                                                    | Timezone: Paris 🗸                                                                                                    |
|                                                                                                    | Use English language Use US keyboard                                                                                        |
|                                                                                                    | Press 'Next' when you have made your selection.                                                                             |
|                                                                                                    | Back                                                                                                    |
| Changer le mot de passe                                                                                                    | Améliorer l'image s'il y a une bordure noire                                                                                |
| (J'ai gardé le même pour des raisons pratiques<br>dans ce document)                                                                                                    | autour de l'écran.                                                                                                    |
| Welcome to Raspberry Pi 🛛 👻 🔺 🗙                                                                                                    | Welcome to Raspberry Pi 🔷 🗸 🗙                                                                                               |
| Change Password                                                                                                    | Set Up Screen                                                                                                    |
| The default 'pi' user account currently has the password 'raspberry'.<br>It is strongly recommended that you change this to a different<br>password that only you know. | The desktop should fill the entire screen.<br>Tick the box below if your screen has a black border at the edges.            |
| Enter new password: raspberry                                                                                                    | This screen shows a black border around the desktop                                                                         |
| Confirm new password: raspberry                                                                                                    | Press 'Next' to save your setting.                                                                                          |
| Hide characters                                                                                                    | The change will take affect when the Di is restarted                                                                        |
| Press 'Next' to activate your new password.                                                                                                    | The change will take effect when the FTTS restanced.                                                                        |
| Back                                                                                                    | Back                                                                                                    |
| Configuration d'une connexion Wi-Fi (optionnel)                                                                                                    | La mise à jour est recommandée                                                                                              |
| Welcome to Raspberry Pi 🔷 🗸 🗙                                                                                                    | Welcome to Raspberry Pi 🛛 🗸 🔺 🗙                                                                                             |
| Select WiFi Network                                                                                                    | Update Software                                                                                                    |
| Select your WiFi network from the list.                                                                                                    | The operating system and applications will now be checked and                                                               |
| Bbox-CA4B8E62                                                                                                    | updated if necessary. This may involve a large download.                                                                    |
| Livebox-0E00 🟦 🎓                                                                                                    | Press 'Next' to check and update software, or 'Skip' to continue                                                            |
| orange                                                                                                    | without checking.                                                                                                    |
| wifijohan 🔒 🛜                                                                                                    |                                                                                                    |
|                                                                                                    |                                                                                                    |
| Press 'Next' to connect, or 'Skip' to continue without connecting.                                                                                                    |                                                                                                    |
| Back Skip Next                                                                                                    | Back Skip Next                                                                                                    |

| Téléchargement                                                                                                    | Mise à jour terminée                                                                                                   |
|----------------------------------------------------------------------------------------------------|----------------------------------------------------------------------------------------------------|
| Welcome to Raspberry Pi 🔹 🔹 🗙                                                                                          | Welcome to Raspberry Pi 🔷 🔦 🗙                                                                                          |
| Update Software                                                                                                    | Update Software                                                                                                    |
| The operating system and applications will now be checked and updated if necessary. This may involve a large download. | The operating system and applications will now be checked and updated if necessary. This may involve a large download. |
| Press 'Nex<br>without ch                                                                                               | Press 'Nex System is up to date inue without ch                                                                        |
|                                                                                                    | OK                                                                                                    |
| Back Skip Next                                                                                                    | Back Skip Next                                                                                                    |
| Un redémarrage est nécessaire                                                                                          | Le menu est maintenant en Français                                                                                     |
| Welcome to Raspberry Pi ~ × × Setup Complete                                                                           | 🍑 🛑 🗾 🗾 pi                                                                                                    |
| Your Raspberry Pi is now set up and ready to go.                                                                       | Programmation >                                                                                                    |
| Press 'Restart' to restart your Pi so the new settings will take effect.                                               | Internet >                                                                                                    |
| ×                                                                                                    | Son et vidéo ›                                                                                                    |
|                                                                                                    | 🚏 Graphisme 🔹 🔸                                                                                                    |
| Back Later Restart                                                                                                    | Accessoires >                                                                                                    |

## 1.5 Connaître l'adresse IP de mon Raspberry Pi

Dans beaucoup d'applications, il est nécessaire de connaître l'adresse IP de son Raspberry PI connecté sur le réseau, par exemple pour se connecter à distance ou effectuer des opérations de maintenance.

Pour la première mise sous tension, un écran est nécessaire. Mais une fois le Raspberry Pi configuré, il n'y aura plus besoin d'écran, du clavier ni de la souris. La gestion se fera à l'aide de son navigateur habituel.

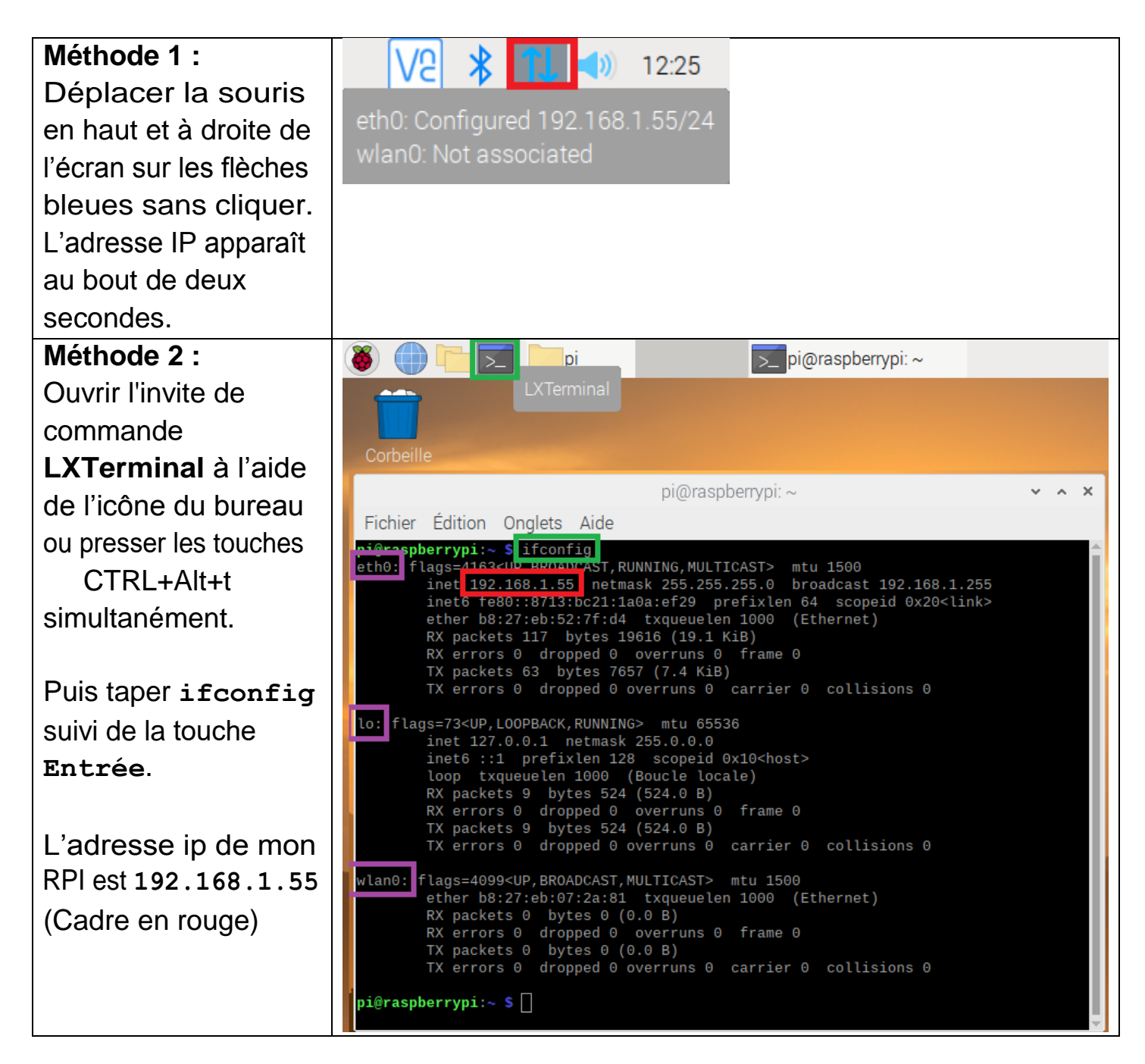

#### **Remarque :**

**eth0** correspond à l'interface filaire par câble Ethernet ; **Io** est l'adresse IP de la boucle locale, toujours 127.0.0.1 ; **wlan0** est l'interface Wi-Fi.

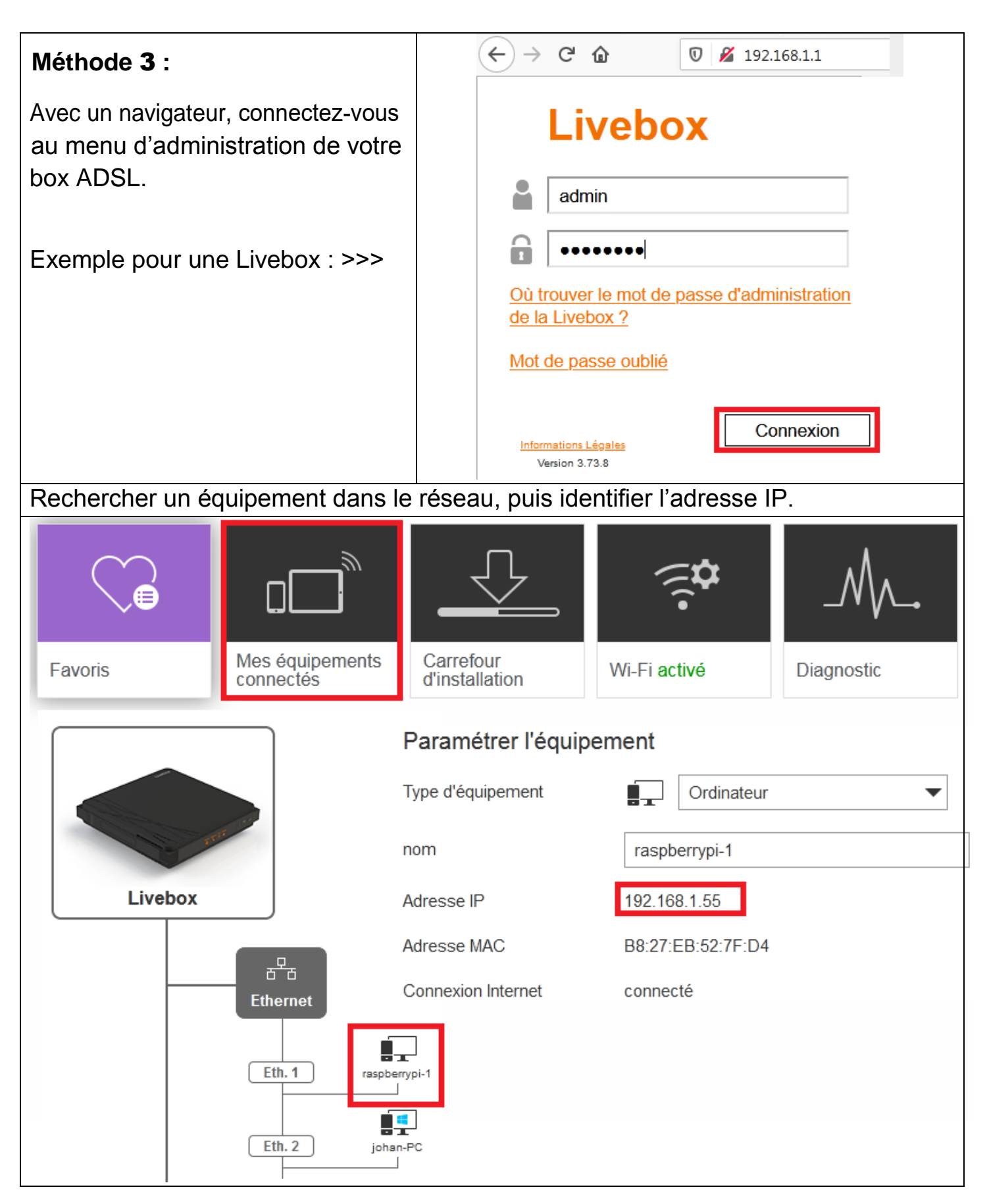

## 1.6 Prendre contrôle du Raspberry Pi à distance avec un PC

Il n'est pas forcément nécessaire d'avoir un moniteur supplémentaire pour le Raspberry PI. La plupart du temps, et notamment pour les lignes de commande, je n'utilise que la console. Pour cela, seuls l'alimentation et le câble Ethernet sont connectés au Raspberry PI.

## 1.6.1 Activation du SSH et de VNC

Par défaut, la connexion est désactivée. Pour activer ces options, allez dans le menu **Configuration du Raspberry PI**. Suivez les étapes 1 à 4.

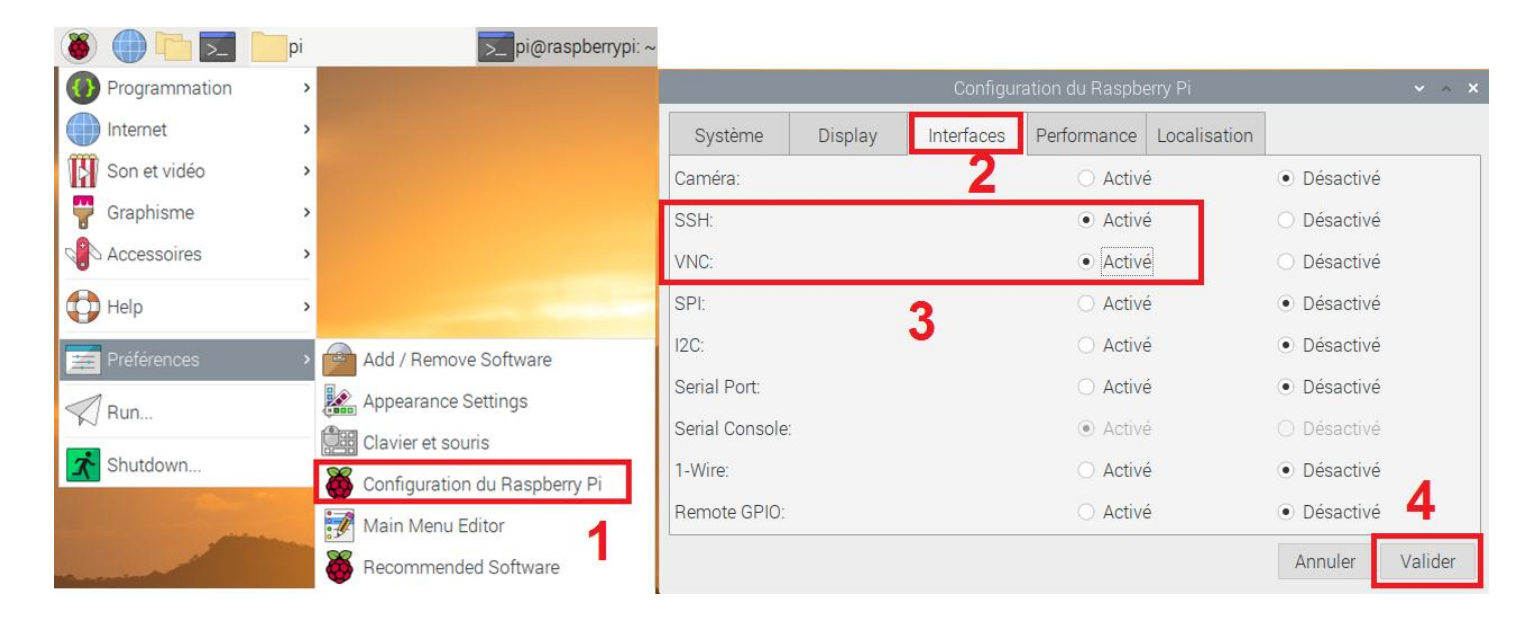

## 1.6.2 Accès au Raspberry PI avec Putty

Téléchargez et installez Putty : https://www.chiark.greenend.org.uk/~sgtatham/putty/latest.html

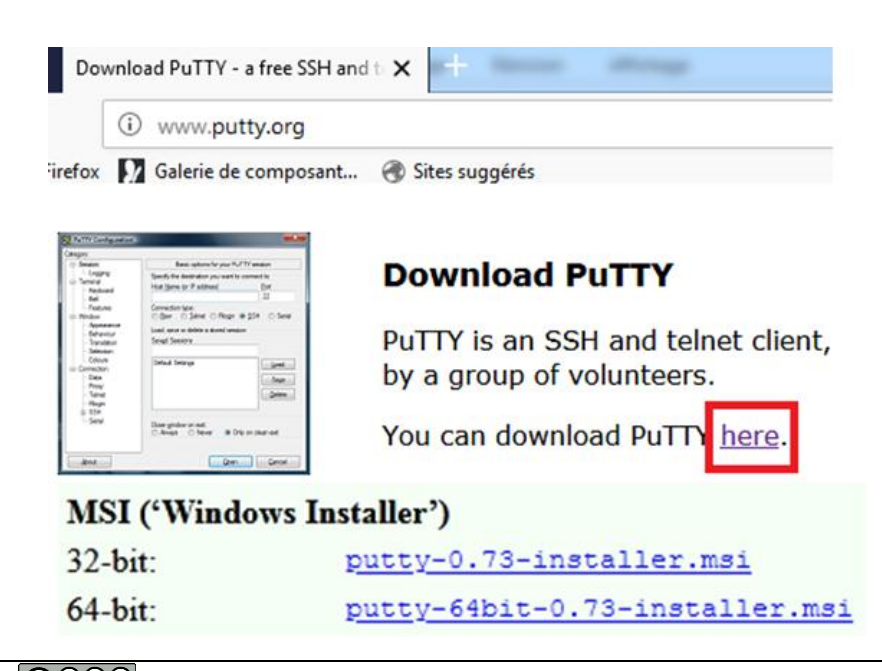

Dans le menu Translation, vérifiez le jeu de caractère **UTF-8**, désactivez **l'application keypad mode**, mettez le clavier sur **Linux**. Cette configuration permet d'utiliser le pavé numérique.

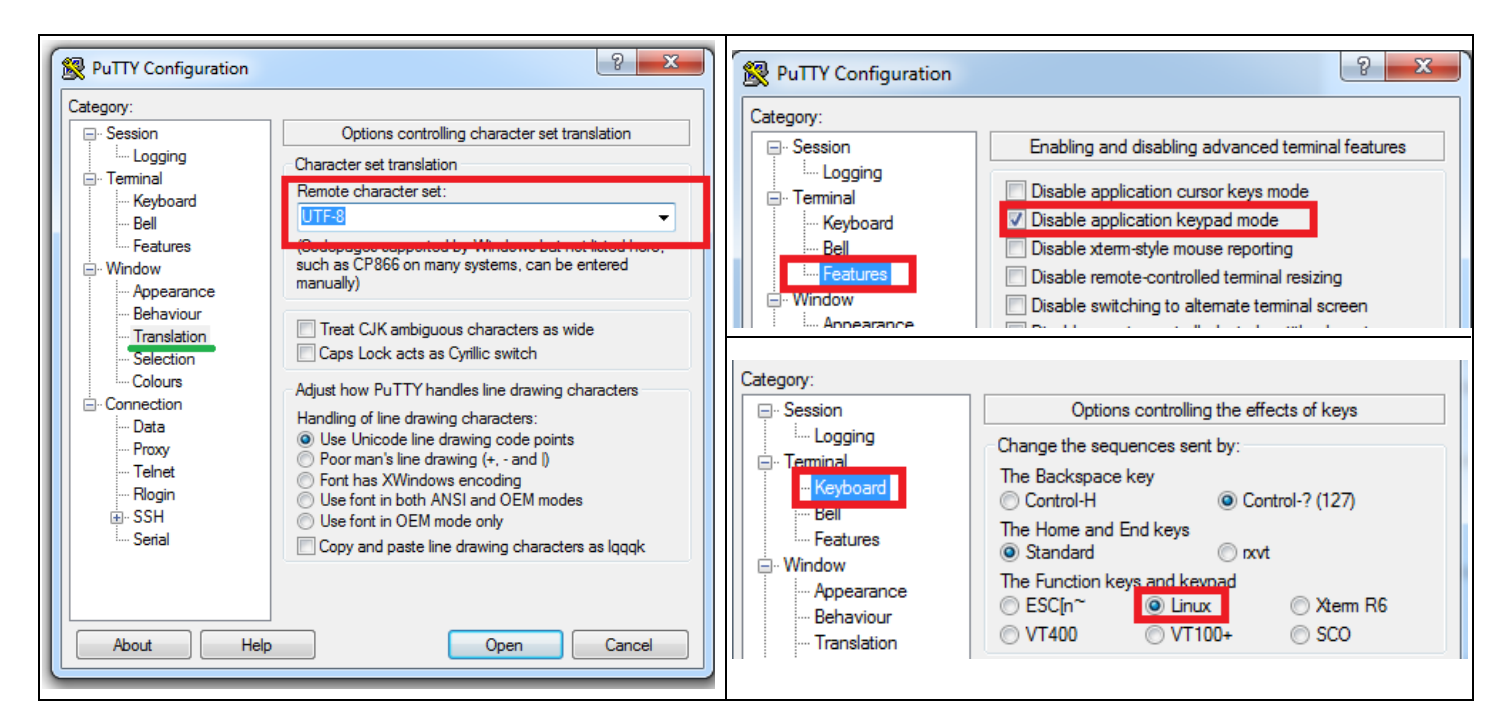

Tapez l'adresse IP de la RPI en SSH, puis **Open** : étapes (1 à 3)

| RuTTY Configuration                                                                                                    | ? ×                                                                                                    |
|----------------------------------------------------------------------------------------------------|----------------------------------------------------------------------------------------------------|
| Category:<br>Session<br>Cogging<br>Teminal<br>Keyboard<br>Bell<br>Features<br>Window<br>Appearance<br>Behaviour<br>Translation<br>Selection<br>Colours<br>Connection<br>Proxy<br>Telnet<br>Rlogin<br>SSH<br>Serial | Basic options for your PuTTY session Specify the destination you want to connect to Heat Name (or IP address) Port 192.168.1.55 2 22 Connection type: Raw Telnet Rlogin SSH Serial Load, save or delete a stored session Saved Sessions rpi Default Settings cnc led esp npr pluto-sdr serial pluto-sdr serial pluto-sdr serial pluto-sdr serial pluto-sdr serial pluto-sdr serial pluto-sdr serial pluto-sdr serial pluto-sdr serial pluto-sdr serial pluto-sdr serial pluto-sdr serial pluto-sdr serial pluto-sdr serial pluto-sdr serial pluto-sdr serial Pluto-sdr serial Pluto-sdr serial Red Serial Red Seri |
| About Help                                                                                                    | 4<br>Open Cancel                                                                                                    |

Tapez le login et le mot de passe saisis lors de la configuration page 6

| Login :    | рі        |
|------------|-----------|
| Password : | raspberry |

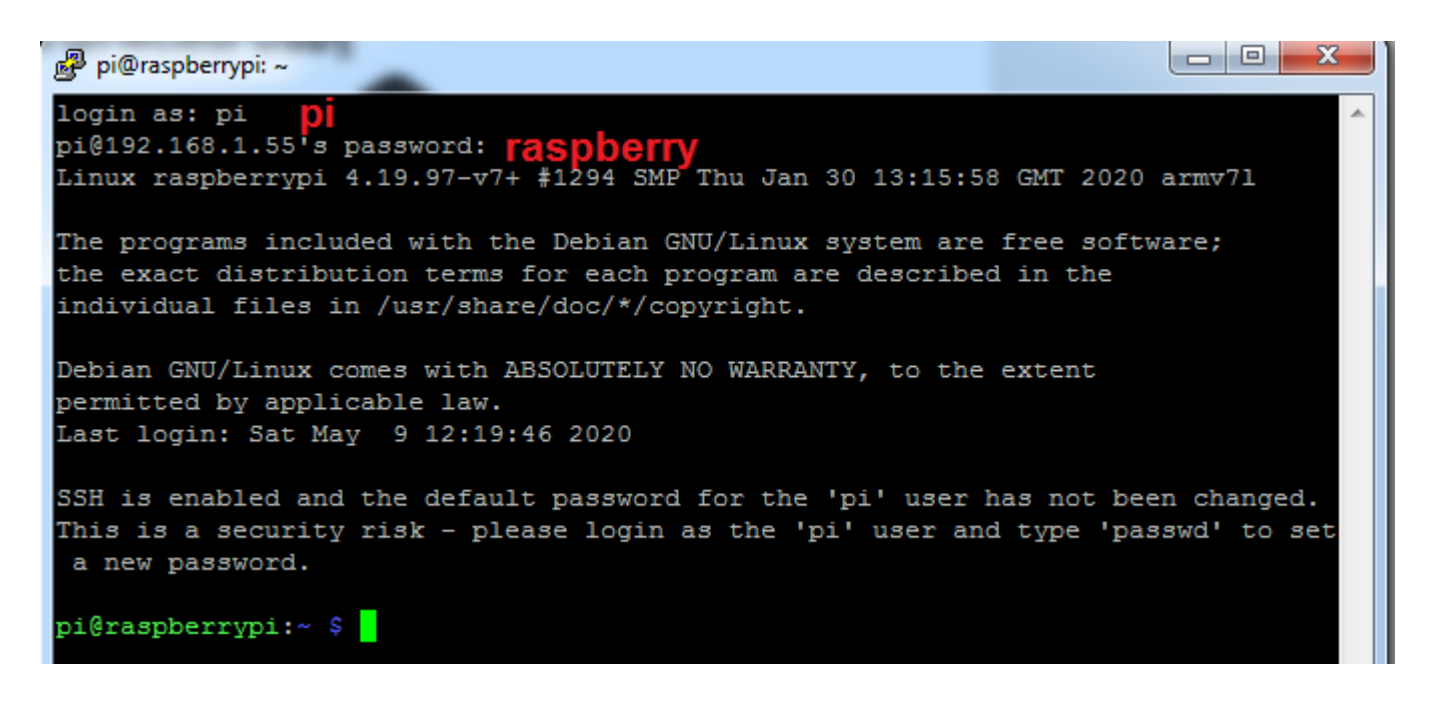

L'invite de commande apparaît comme précédemment avec LXTerminal.

1.6.3 Accès au Raspberry PI avec WinSCP

WinSCP est un utilitaire qui s'installe dans un PC pour accéder aux fichiers du Raspberry PI.

Téléchargez et installez WinSCP : https://winscp.net/eng/download.php

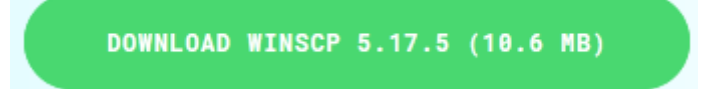

Your download of WinSCP-5.17.5-Setup.exe will start shortly...

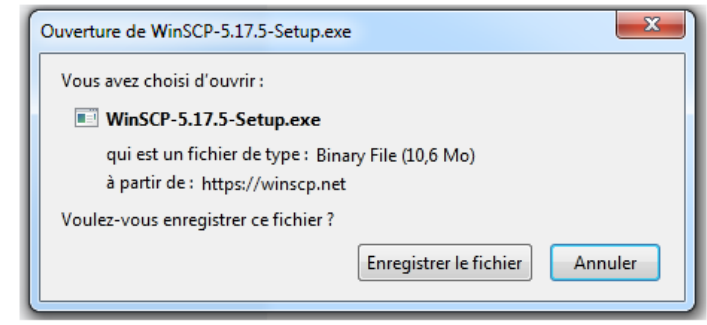

Suivez les étapes (1 à 6) pour vous connecter au Raspberry Pi.

## Mot de passe : **raspberry**

| 🌆 Login      |                                                                                                    | Mot de passe - rpi                                                                                                    |
|--------------|----------------------------------------------------------------------------------------------------|----------------------------------------------------------------------------------------------------|
| Vouveau Site | Session<br>Protocole de fichier<br>SCP 1<br>Nom d'hôte Numéro de port<br>192.168.1.55 2 22 2<br>Nom d'utilisateur Mot de passe<br>pi 3<br>Sauver Annuler Avancé V<br>4<br>5<br>Connexion Fermer Aide<br>au démarrage et à la fermeture de la dernière session | Recherche de l'hôte<br>Connexion à l'hôte<br>Authentification<br>Utilisation du nom d'utilisateur "pi".<br>Mot de passe :<br> |

Pour copier les fichiers, il suffit de les déplacer avec la souris entre les deux fenêtres d'exploration PC et RPI (le répertoire utilisateur du RPI est /home/pi).

| 🌆 tuto-rpi - rpi - WinSCP                                                                                                    |                            |                                                                                    |                                                                                        |                                                                                                    |                           |       |
|----------------------------------------------------------------------------------------------------|----------------------------|------------------------------------------------------------------------------------|----------------------------------------------------------------------------------------|----------------------------------------------------------------------------------------------------|---------------------------|-------|
| Local Marquer Fichiers Commandes Session Options Distant Aide         Image: The session         Image: The session         Image: The session |                            |                                                                                    |                                                                                        |                                                                                                    |                           |       |
| 👝 E: temp 🔹 🧲                                                                                                    | • 🔻 •                      | 🗢 🔹 🔹 🔁                                                                            | 🏠 🎜 🔓                                                                                  | 📔 pi 🔹 🚰 🔹 🔽 🔹                                                                                                    | 🔶 🔹 🔹 🖈 🖈 主 🔁 🏠 🎜         | »     |
| Envoyer 👻 📝 Editer                                                                                                    | - 🗙 🛃 [                    | Propriétés                                                                         | » + - ∀                                                                                | Télécharger 👻                                                                                                    | 🖉 Editer 👻 🛒 🕞 Propriétés | » 🕂 » |
| E:\wsprClub\tuto-rpi\                                                                                                    |                            |                                                                                    |                                                                                        | /home/pi/                                                                                                    |                           |       |
| Nom                                                                                                    | Taille                     | Туре                                                                               | Date de modific                                                                        | Nom                                                                                                    | Ψ.                        |       |
| <ul> <li>↓ trier</li> <li>↓ images</li> <li>↓ cpy</li> <li>↓ radio-rtl-sdr.docx</li> </ul>                                                     | 7196 KB<br>Réper<br>côté P | Répertoire parent<br>Dossier de fichiers<br>Dossier de fichiers<br>Document Micros | 09/05/2020 18:<br>09/05/2020 17:<br>09/05/2020 15:<br>11/01/2020 19:<br>09/05/2020 18: | <ul> <li></li> <li>Videos</li> <li>Templates</li> <li>Public</li> <li>Pictures</li> <li>Music</li> <li>MagPi</li> <li>Downloads</li> <li>Documents</li> <li>Desktop</li> </ul> | Répertoires<br>côté RPI   |       |
|                                                                                                    |                            |                                                                                    |                                                                                        |                                                                                                    |                           | 4     |
| 0 B de 7,02 MB dans 0 de 4 1 cachés 0 B de 0 B dans 0 de 9 12 cachés                                                                           |                            |                                                                                    |                                                                                        |                                                                                                    |                           |       |

## 1.6.4 Accès au Raspberry PI avec VNC

VNC est un système de visualisation et de contrôle de l'environnement de bureau d'un ordinateur distant. Il permet au logiciel client VNC de transmettre les informations de saisie du clavier et de la souris à l'ordinateur distant possédant un logiciel serveur VNC à travers un réseau informatique. https://www.realvnc.com/fr/connect/download/viewer/

#### Télécharger et installer VncViewer

| Téléchargez VNC Viewer sur l'appareil<br>contrôle                 | depuis lequel vous souhaitez exercer le<br>à distance                                                                                                    |
|-------------------------------------------------------------------|----------------------------------------------------------------------------------------------------|
|                                                                   | S Adroid Chrome Solaris HP-LIX AIX                                                                                                    |
| Télécharg                                                         | ter VNC Viewer                                                                                                    |
| Au démarrage de VNC Viewer, il faut créer une nouvelle connexion. | Vill VNC Viewer         Fichier Afficher Aide         Nouvelle connexion         Ctrl+N         Ouvrir une session         Renommer         F2         Supprimer         Dupliquer         Ctrl+D         Propriétés         Alt+Enter         Importer connexions         Exporter connexions         Préférences         Quitter |
| Renseignez l'adresse IP du Raspberry.                             | VRC Server: 192168.1.55<br>Nom: rpi<br>Étiquettes                                                                                                    |
| Clic droit, puis Connexion.                                       | VNC Viewer<br>Fichier Afficher Aide<br>rpi<br>Connexion<br>Renommer F2<br>Supprimer<br>Dupliquer Ctrl+D<br>Propriétés Alt+Enter                                                                                                    |

Tutoriel

Saisissez à nouveau le login et le mot de passe habituels.

Les icônes en haut de la fenêtre permettent de configurer VNC Viewer et de modifier la qualité de l'image. Plus besoin de moniteur connecté au Raspberry Pl.

| Saisissez les identi<br>Notez qu'il ne s'ac | ïants attendus par VNC Se<br>it pas de vos identifiants d | rver en exécution sur l'ordinateur distant.<br>e compte RealVNC |
|---------------------------------------------|-----------------------------------------------------------|-----------------------------------------------------------------|
| 1000                                        | 1021001 55 5000                                           |                                                                 |
| VINC Server:                                | 192,108,1,55,:5900                                        |                                                                 |
| Nom d'utilisateur                           | ; pi                                                      |                                                                 |
| Mot de passe :                              |                                                           |                                                                 |
| Mémoriser le n                              | not de passe                                              |                                                                 |
| Alias :                                     | Heroic trapeze mystery. P                                 | yramid single Simon.                                            |
| Signature :                                 | 7c-fc-ac-94-84-4b-55-69                                   | OK Annuler                                                      |

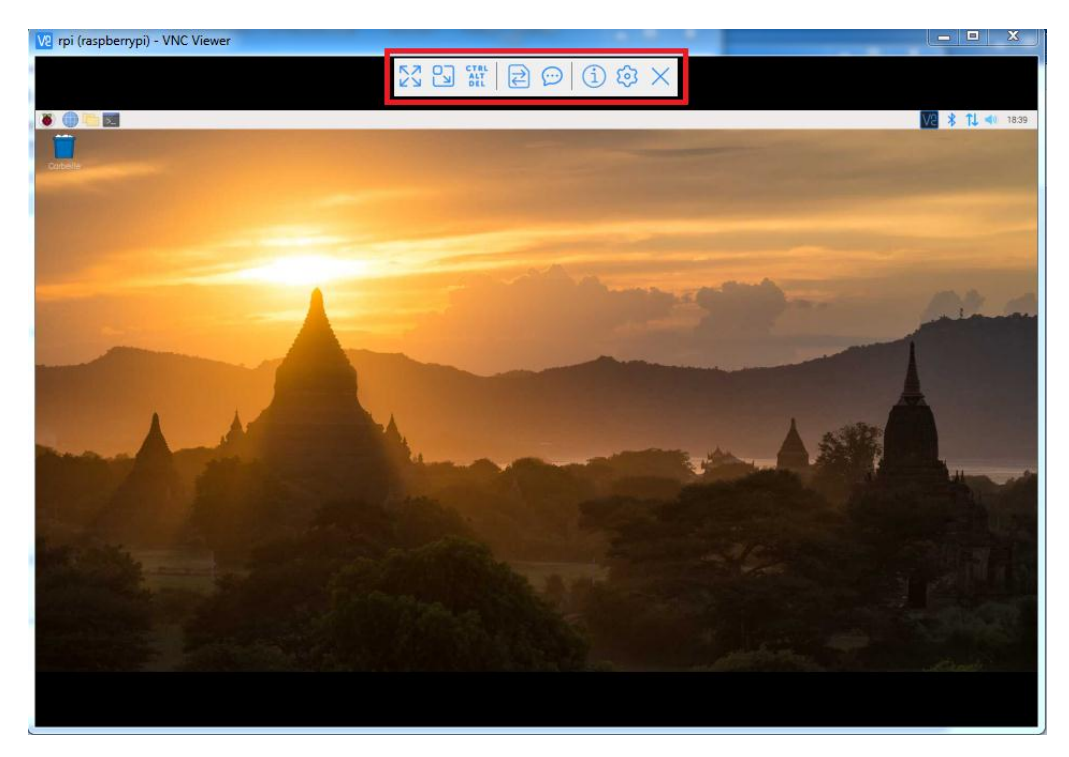

Si nécessaire, changez la résolution en allant dans le menu de configuration du RPI :

| 🚖 Préférences                                   | Préférences 🔹 😽 Configuration du Raspberry Pi |            |                            |              |                               |            |
|-------------------------------------------------|-----------------------------------------------|------------|----------------------------|--------------|-------------------------------|------------|
| 1                                               |                                               | Configura  | ation du Raspbe            | erry Pi      |                               | ~ ^ X      |
| Système                                         | Display                                       | Interfaces | Performance                | Localisation |                               |            |
| Resolution:                                     | 2                                             |            |                            |              | Set Resoluti                  | on         |
| Overscan:                                       |                                               |            | <ul> <li>Active</li> </ul> | é            | <ul> <li>Désactive</li> </ul> | é <b>3</b> |
| Pixel Doubling:                                 |                                               |            | <ul> <li>Active</li> </ul> | é            | <ul> <li>Désactive</li> </ul> | é          |
| Screen Blankin                                  | g: • Activé                                   |            |                            | O Désactive  | é                             |            |
| Set Resolution 🗸 🔺 🗙                            |                                               |            |                            |              |                               |            |
| Resolution: DMT mode 82 1920x1080 60Hz 16:9 👻 4 |                                               |            |                            |              |                               |            |
|                                                 |                                               |            | Annuler                    | Valider      |                               |            |
|                                                 |                                               |            |                            |              |                               | 5          |
|                                                 |                                               |            |                            |              | Annuler                       | Valider    |

Dans le cas du Raspberry PI 4, l'option **set resolution** est absente. Il faut alors se rendre dans le menu Screen Configuration et choisir sa résolution.

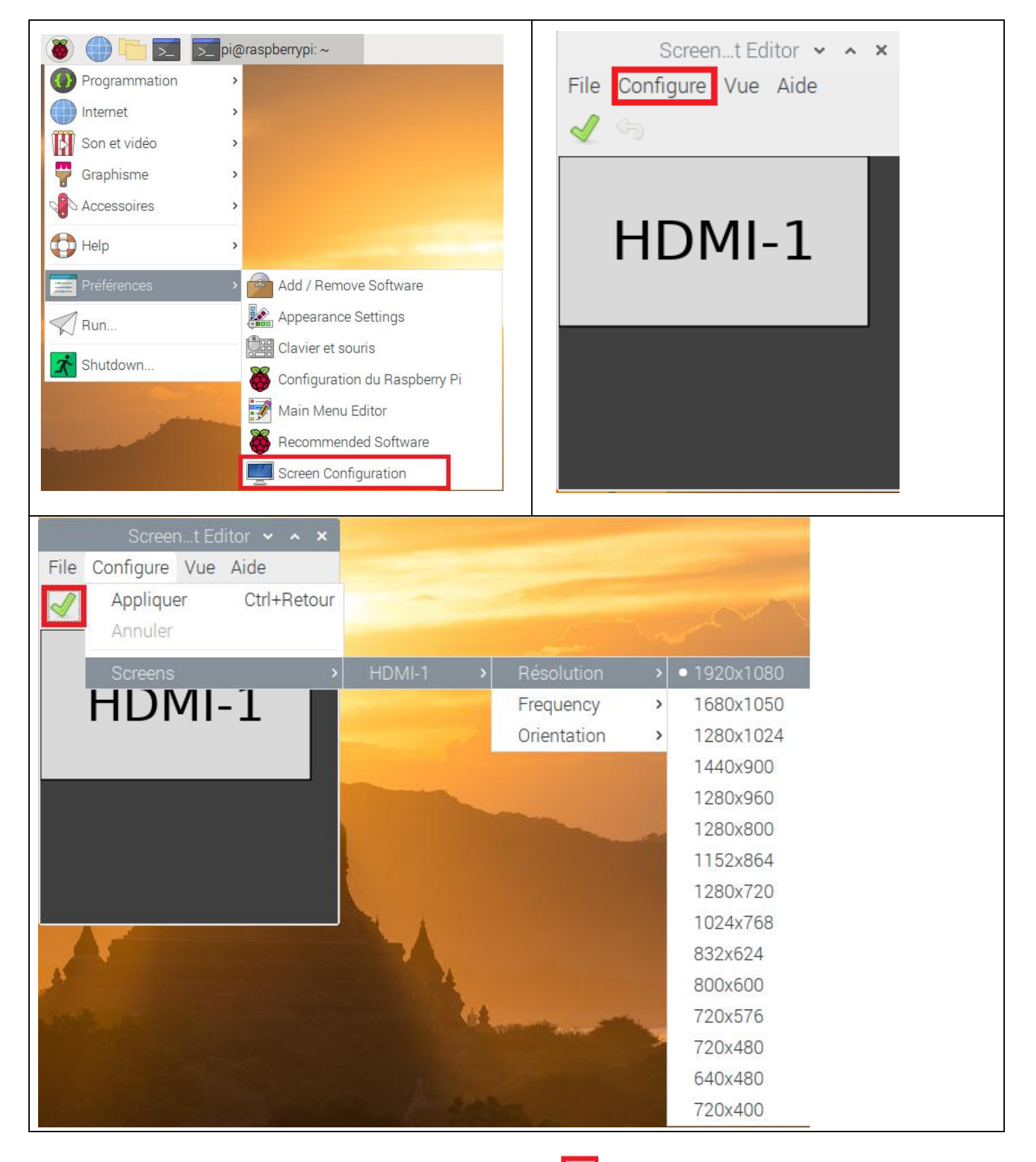

Ne pas oublier de valider le changement de résolution 🛃

Si toutefois il n'y a pas d'écran branché sur le Raspberry PI 4 au démarrage, il risque de se présenter le message suivant avec VNC Viewer :

| V2     192.168.1.145 (raspberrypi) - V     □     □     □       SZ     P3     W1     □     ○     (1)     63     × | Dans ce cas, il faut accéder à la console en SSh avec<br>Putty.                                 |
|----------------------------------------------------------------------------------------------------|-------------------------------------------------------------------------------------------------|
|                                                                                                    | pi@raspberrypi: ~                                                                               |
| Impossible d'afficher le bureau actuellement                                                                     | Fichier Édition Onglets Aide<br>pi@raspberrypi:~ \$ sudo raspi-config<br>pi@raspberrypi:~ \$ [] |
|                                                                                                    | Puis taper :<br>sudo raspi-config                                                               |

Dans le menu Advanced Options, sélectionnez la résolution qui vous convient :

| pi@raspberrypi: ~ 🗸 🗙 🗙                                                                                                    | pi@raspberrypi: ~ 🗸 🗙 🗙                                                                                                    |
|----------------------------------------------------------------------------------------------------|----------------------------------------------------------------------------------------------------|
| Fichier Édition Onglets Aide                                                                                                    | Fichier Édition Onglets Aide                                                                                                    |
| Raspberry Pi 4 Model B Rev 1.2         Raspberry Pi Software Configuration Tool (raspi-config)         1 Change User Password Change password for the 'pi' user         2 Network Options         Configure network settings         3 Boot Options         Configure options for start-up         4 Localisation Options Set up language and regional settings to match your         5 Interfacing Options         6 Overclock         Configure advanced settings         8 Update         Update this tool to the latest version         9 About raspi-config | Raspberry Pi Software Configuration Tool (raspi-config)         A1 Expand Filesystem Ensures that all of the SD card storage is available         A2 Overscan       You may need to configure overscan if black bars are         A3 Memory Split       Change the amount of memory made available to the GPU         A4 Audio       Force audio out through HDMI or 3.5mm jack         A5 Resolution       Set a specific screen tresolution         A6 Screen Blanking       Enable/Disable screen tanking         A7 Pixel Doubling       Enable/Disable 2x2 pixel mapping         A8 Corpositor       Enable/Disable experimental desktop GL driver         A9 Compositor       Enable/Disable zcomposition manager         AA Pi 4 Video Output Video output options for Pi 4       B overlay FS         Enable/Disable read-only file system |
| <select> <finish></finish></select>                                                                                                    | <select> <back></back></select>                                                                                                    |
|                                                                                                    |                                                                                                    |
| Choose screen resolution<br>Default 720x480<br>DMT Mode 4 640x480 60Hz 4:3<br>DMT Mode 9 800x600 60Hz 4:3<br>DMT Mode 16 1024x768 60Hz 4:3<br>DMT Mode 85 1280x1024 60Hz 5:4<br>DMT Mode 35 1280x1024 60Hz 5:4<br>DMT Mode 51 1600x1200 60Hz 4:3<br>INT Mode 92 1920x1080 60Hz 16:9                                                                                                    | • Change User Password Change password for the 'pi' user         • Change User Password Change password for the 'pi' user         • Network Options       Configure average and regional settings         • Boot Options       Configure options for start-up         • Localisation Options       Configure connections to peripherals         • Overclock       Configure overclocking for your Pi         • Advanced Options       Configure avanced settings         • Update       Update this tool to the latest version         • About raspi-config       Information about this configuration tool                                                                                                    |
| <ok> <annuler></annuler></ok>                                                                                                    | Would you like to reboot now?                                                                                                    |
| <b>503</b>                                                                                                    | Redémarrez le Raspberry.                                                                                                    |

C'est grâce à cet utilitaire (VNC Viewer) que je trafique avec WSJT-X installé dans le RPI depuis le canapé.

#### 1.7 Conclusion :

Il est important de bien connaître les utilitaires qui permettront de contrôler le Raspberry à distance. Dans la deuxième partie, nous verrons comment installer et utiliser WSJT-X. En annexe page 19, vous trouverez quelques informations sur les lignes de commandes.

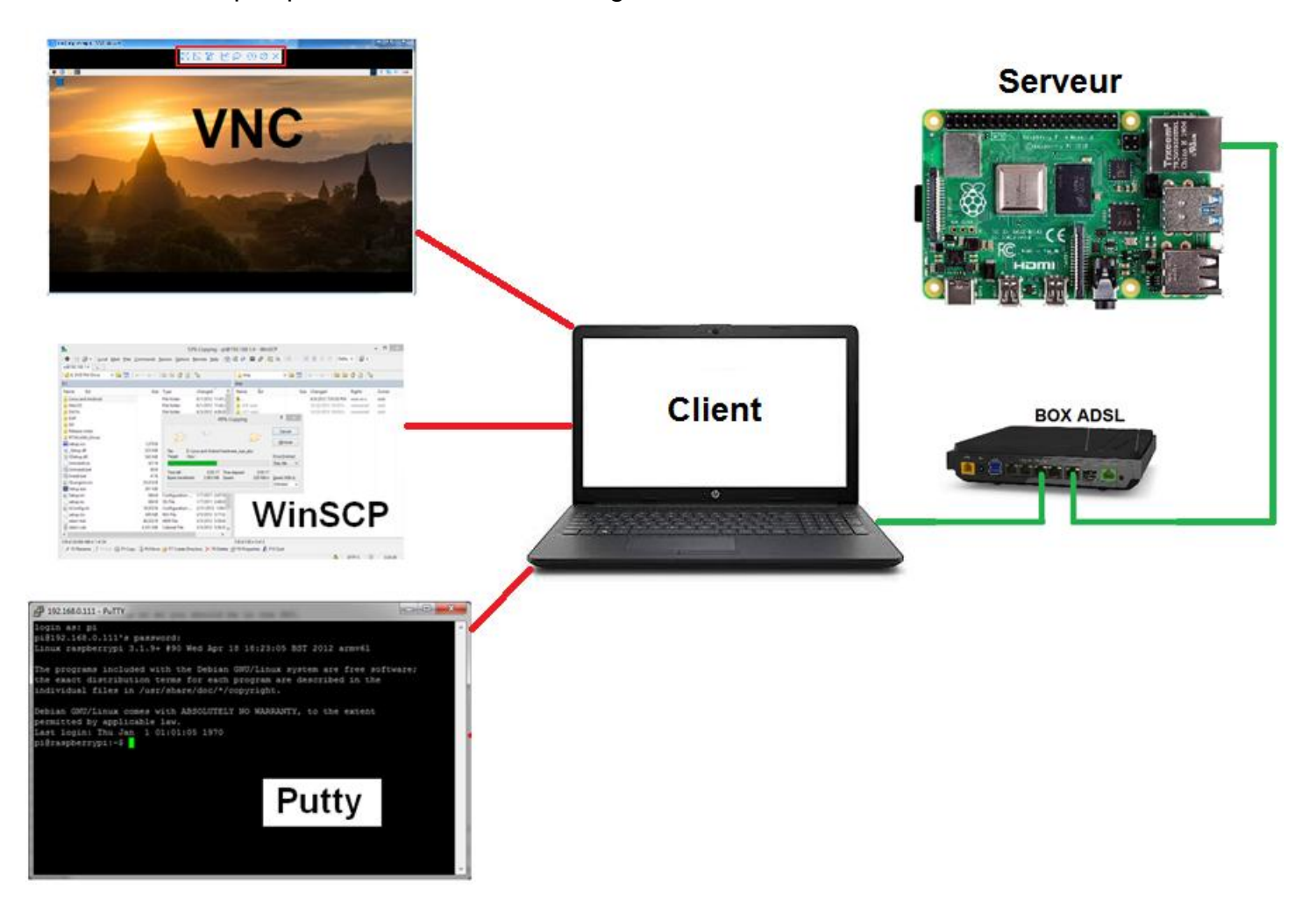

Ne jamais éteindre le RPI brutalement en coupant l'alimentation, toujours utiliser le menu graphique ou la ligne de commande.

|                               | <mark>&gt;_</mark> pi@ |                        | sudo halt                     |
|-------------------------------|------------------------|------------------------|-------------------------------|
| Internet<br>Son et vidéo      | >                      |                        | pi@raspberrypi:~ \$ sudo halt |
| Accessoires     Radio amateur | >                      |                        |                               |
| Préférences                   | >                      | Shutdown options 👻 🔺 🗙 |                               |
| Run                           |                        | Reboot<br>Logout       |                               |

## Annexe 1

## Console : ligne de commande

A voir : les vidéos d'Yves Rougy sur Linux https://www.youtube.com/watch?v=EYRWohJeCkk

Les commandes de base seront revues dans la partie 3.

Essayez dans l'ordre (de gauche à droite) :

| Lister le contenu du dossier :                  | Créer un dossier essai :              |
|-------------------------------------------------|---------------------------------------|
| ls -l                                           | mkdir essai                           |
| Changer de dossier (va dans le dossier essai) : | Remonter d'un dossier :               |
| cd essai                                        | cd                                    |
| Créer un fichier texte nommé test :             | Taper un texte au hasard, puis        |
| nano tost                                       | CTRL + O pour enregistrer             |
|                                                 | CTRL + X pour quitter                 |
| Afficher le contenu du fichier test :           | Lister encore le contenu du dossier : |
| cat test                                        | ls -1                                 |
| Changer les droits d'accès du fichier :         | Lister encore le contenu du dossier : |
| chmod 777 test                                  | ls -1                                 |
| Avant chmod :                                   |                                       |
| -rw-rr 1 pi pi 11 mars 30 16:05 t               | est                                   |
| Après chmod :                                   |                                       |
| -rwxrwxrwx 1 pi pi 11 mars 30 16:05 t           | est                                   |
| Voir chmod en vidéo pour plus d'explications.   |                                       |
| Supprimer un fichier :                          | Lister encore le contenu du dossier : |
| rm test                                         | ls -l                                 |

Vous pouvez à tout moment appuyer sur la flèche du haut pour éviter de retaper la commande.

Comme sur la plupart des systèmes Unix, la console du RPI propose le complètement ou complétion automatique, c'est-à-dire qu'avec la touche **TAB**, vous pouvez compléter ce que vous tapez. C'est très utile pour naviguer dans l'arborescence ou pour éviter les fautes typographiques !

http://wiki.linux-france.org/wiki/Les\_commandes\_fondamentales\_de\_Linux

http://doc.ubuntu-fr.org/tutoriel/console\_ligne\_de\_commande

| Afficher la mémoire disponible :                                                                                                    | Afficher la place disponible sur le disque en octets :               |  |  |  |
|----------------------------------------------------------------------------------------------------|----------------------------------------------------------------------|--|--|--|
| free                                                                                                    | df /                                                                 |  |  |  |
| Afficher les périphériques USB branchés :                                                                                                    |                                                                      |  |  |  |
| lsusb                                                                                                    |                                                                      |  |  |  |
| Afficher l'adresse ip du Raspberry PI :                                                                                                    |                                                                      |  |  |  |
| ifconfig                                                                                                    |                                                                      |  |  |  |
| ip addr                                                                                                    |                                                                      |  |  |  |
| ethO Link encap:Ethernet HWaddr k<br>inet adr:192.168.1.12 Bcast:                                                                                                | 08:27:eb:af:cd:48<br>192.168.1.255 Masque:255.255.255.0              |  |  |  |
| Afficher le type du fichier/dossier :                                                                                                    | Commande ping (classique) :                                          |  |  |  |
| Sort essai                                                                                                    | ping 192.168.1.1                                                     |  |  |  |
| Commande super utilisateur, accorde des droits administrateurs :                                                                                                 | Commande advanced packaging tool, pour l'installation de logiciels : |  |  |  |
| sudo                                                                                                    | apt-get                                                              |  |  |  |
| Afficher le manuel de la commande de gestion des paquets. Vous pouvez à tout moment<br>afficher le manuel des différentes commandes précédentes :<br>man apt-get |                                                                      |  |  |  |
| man ls                                                                                                    |                                                                      |  |  |  |
| man chmod                                                                                                    |                                                                      |  |  |  |
| etc                                                                                                    |                                                                      |  |  |  |

Pour devenir un expert de la console : <u>https://www.fun-mooc.fr</u>

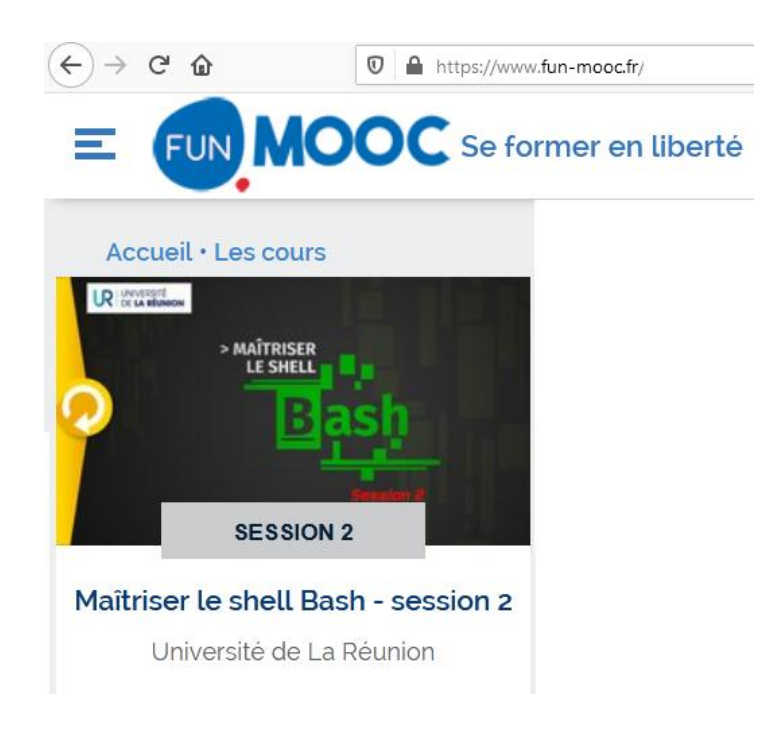

# Annexe 2

## Comparatifs de quelques modèles de Raspberry PI :

| Modèle    | GPIO | Ethernet | Wi-Fi       | Bluetooth | USB2 | USB3 | RAM        | CPU Clock |
|-----------|------|----------|-------------|-----------|------|------|------------|-----------|
| Pi-B      | 26   | 0        | Ν           | Ν         | 2    | N    | 512 MB     | 700 MHz   |
| Pi-2B     | 40   | 0        | Ν           | Ν         | 4    | N    | 1 GB       | 900 MHz   |
| Pi-3B     | 40   | 0        | 2,4 GHz     | 0         | 4    | N    | 1 GB       | 1,2 GHz   |
| Pi-4B     | 40   | Gigabits | 2,4 + 5 GHz | 0         | 2    | 2    | 4 GB (max) | 1,5 GHz   |
| Pi-Zero-W | 40   | N        | 2,4 GHz     | 0         | 1    | N    | 512 MB     | 1 GHz     |

## Consommation des Raspberry PI en mA :

| Modèle    | Carte seule | HDMI & Ethernet | HDMI & Wi-Fi | Courant max<br>disponible sur les<br>ports USB |
|-----------|-------------|-----------------|--------------|------------------------------------------------|
| Pi-B      | 500         | nc              | nc           | 500                                            |
| Pi-2B     | 180         | 290             | nc           | 600 à 1200                                     |
| Pi-3B+    | 390         | 490             | 520          | 1200                                           |
| Pi-4B     | 560         | 680             | 710          | 1200                                           |
| Pi-Zero-W | 160         | nc              | 180          | En fonction de l'alimentation                  |